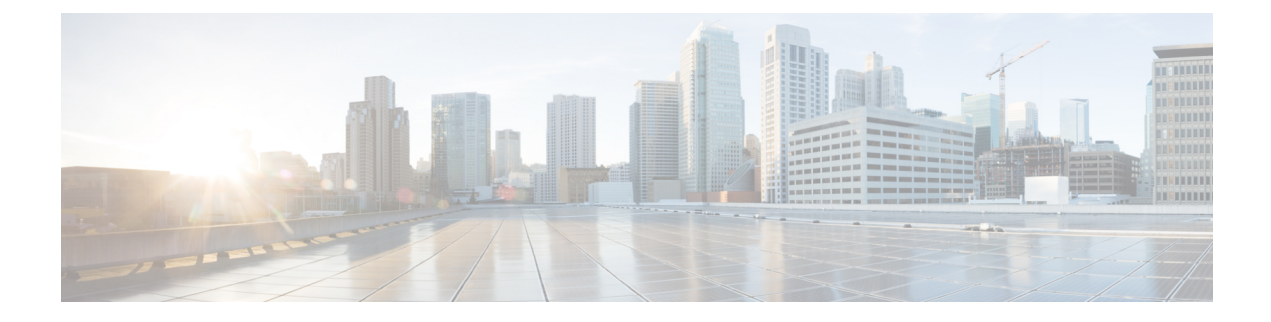

# **MACsec Encryption**

This chapter contains the following sections:

- MACsec and the MACsec Key Agreement (MKA) Protocol, on page 1
- Certificate Based MACsec, on page 8
- How to Configure MACsec Encryption, on page 9

# **MACsec and the MACsec Key Agreement (MKA) Protocol**

MACsec is the IEEE 802.1AE standard for authenticating and encrypting packets between two MACsec-capable devices. The switch supports 802.1AE encryption with MACsec Key Agreement (MKA) on on switch-to-host links for encryption between the switch and host device. The switch also supports MACsec encryption for switch-to-switch (inter-network device) security using MKA-based key exchange protocol. The MKA protocol provides the required session keys and manages the required encryption keys.

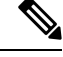

Note

When switch-to-switch MACsec is enabled, all traffic is encrypted except EAP-over-LAN (EAPOL) packets.

.

Important On the ESS-3300, MACsec is supported on 1 gigabit ethernet downlink ports only.

Link layer security can include both packet authentication between switches and MACsec encryption between switches (encryption is optional).

#### Table 1: MACsec Support on Switch Ports

| Connections      | MACsec support        |
|------------------|-----------------------|
| Switch-to-host   | MACsec MKA encryption |
| Switch-to-switch | MACsec MKA encryption |

Cisco TrustSec is meant only for switch-to-switch links and is not supported on switch ports connected to end hosts, such as PCs or IP phones. MKA is supported on switch-to-host facing links as well as switch-to-switch links. Host-facing links typically use flexible authentication ordering for handling heterogeneous devices with or without IEEE 802.1x, and can optionally use MKA-based MACsec encryption.

Network Edge Access Topology (NEAT) is used for compact switches to extend security outside the wiring closet.

MACsec and MACsec Key Agreement (MKA) are implemented after successful authentication using certificate-based MACsec or Pre Shared Key (PSK) framework.

# **MKA** Policies

To enable MKA on an interface, a defined MKA policy should be applied to the interface. You can configure these options:

- Policy name, not to exceed 16 ASCII characters.
- Confidentiality (encryption) offset of 0, 30, or 50 bytes for each physical interface

# Single-Host Mode

The figure shows how a single EAP authenticated session is secured by MACsec by using MKA.

Figure 1: MACsec in Single-Host Mode with a Secured Data Session

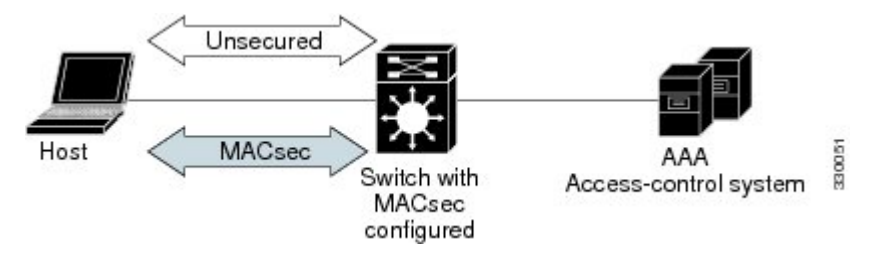

# Switch-to-Switch MKA MACsec Must Secure Policy

When MACsec is enabled on an interface, all interface traffic except EAPoL traffic is secured by default ("must-secure" is the default) on both the ingress and the egress. Unencrypted packets are dropped until the MKA session is secured. However, to enable MACsec on selected interfaces, you can choose to allow unencrypted packets to be transmitted or received from the same physical interface by setting **macsec access-control** to **should-secure**. This option allows unencrypted traffic to flow until the MKA session is secured. After the MKA session is secured, only encrypted traffic can flow. For configuration details, see Configuring MACsec MKA on an Interface using PSK, on page 16.

# **MKA/MACsec for Port Channel**

MKA/MACsec can be configured on the port members of a port channel. MKA/MACsec is agnostic to the port channel since the MKA session is established between the port members of a port channel.

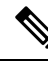

Note

Etherchannel links that are formed as part of the port channel can either be congruent or disparate i.e. the links can either be MACsec-secured or non-MACsec-secured. MKA session between the port members is established even if a port member on one side of the port channel is not configured with MACsec.

We recommend that you enable MKA/MACsec on all the member ports for better security of the port channel.

## **MACsec Cipher Announcement**

Cipher Announcement allows the supplicant and the authenticator to announce their respective MACsec Cipher Suite capabilities to each other. Both the supplicant and the authenticator calculate the largest common supported MACsec Cipher Suite and use the same as the keying material for the MKA session.

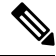

**Note** Only the MACsec Cipher Suite capabilities which are configured in the MKA policy are announced from the authenticator to the supplicant.

There are two types of EAPoL Announcements:

- Unsecured Announcements (EAPoL PDUs) : Unsecured announcements are EAPoL announcements carrying MACsec Cipher Suite capabilities in an unsecured manner. These announcements are used to decide the width of the key used for MKA session prior to authentication.
- Secure Announcements (MKPDUs) : Secure announcements revalidate the MACsec Cipher Suite capabilities which were shared previously through unsecure announcements.

Once the session is authenticated, peer capabilities which were received through EAPoL announcements are revalidated with the secure announcements. If there is a mismatch in the capabilities, the MKA session tears down.

### Limitations for MACsec Cipher Announcement

- MACsec Cipher Announcement is supported only on the switch-to-host links.
- The MKA session between the supplicant and the authenticator does not tear down even if the MACsec Cipher Suite capabilities configured on both do not result in a common cipher suite.

## **MKA Statistics**

Some MKA counters are aggregated globally, while others are updated both globally and per session. You can also obtain information about the status of MKA sessions.

This is an example of the show mka statistics command output:

```
Switch# show mka sessions
Total MKA Sessions..... 1
Secured Sessions... 1
Pending Sessions... 0
```

| Interface         | Local-TxSCI                             | Policy-Name                             | Inherited                               | Key-Server |
|-------------------|-----------------------------------------|-----------------------------------------|-----------------------------------------|------------|
| Port-ID           | Peer-RxSCI                              | MACsec-Peers                            | Status                                  | CKN        |
| Gi1/0/1           | 204c.9e85.ede4/002b                     | p2                                      | NO                                      | YES        |
| 43                | c800.8459.e764/002a                     | 1                                       | Secured                                 |            |
| 01000000000000000 | 000000000000000000000000000000000000000 | 000000000000000000000000000000000000000 | 000000000000000000000000000000000000000 |            |

```
Switch#show mka sessions interface G1/0/1
```

Summary of All Currently Active MKA Sessions on Interface GigabitEthernet1/0/1...

| Interface<br>Port-ID                                                                                                    | Local-TxSCI<br>Peer-RxSCI                      |                                                                                                | Policy-Name<br>MACsec-Peers                                                        | Inherited<br>Status          |           | Key-Server<br>CKN                       |
|----------------------------------------------------------------------------------------------------|------------------------------------------------|------------------------------------------------------------------------------------------------|------------------------------------------------------------------------------------|------------------------------|-----------|-----------------------------------------|
| Gi1/0/1<br>43<br>01000000000000000                                                                                                    | 204c.9e85.ed<br>c800.8459.e7<br>00000000000000 | le4/002b<br>64/002a<br>000000000                                                               | p2<br>1<br>00000000000000000000000000000000000                                     | NO<br>Secured<br>00000000000 | 000       | YES                                     |
| Switch#show mk                                                                                                    | a sessions in                                  | iterface                                                                                       | G1/0/1 de                                                                          |                              |           |                                         |
| MKA Detailed S                                                                                                    | tatus for MKA                                  | Session                                                                                        |                                                                                    |                              |           |                                         |
| Status: SECURE                                                                                                    | D - Secured M                                  | IKA Sessi                                                                                      | on with MACsec                                                                     |                              |           |                                         |
| Local Tx-SCI<br>Interface MAC<br>MKA Port Ident<br>Interface Name<br>Audit Session<br>CAK Name (CKN)<br>Member Identif<br>Message Number<br>EAP Role<br>Key Server<br>MKA Cipher Sui                                                                                                    | Address 2<br>ifier 4<br>                       | 204c.9e85<br>204c.9e85<br>3<br>3<br>3<br>10000000<br>46CBEC05<br>99567<br>IA<br>ES<br>ES-128-C | .ede4/002b<br>.ede4<br>hernet1/0/1<br>000000000000000000<br>D5D67594543CEAE<br>MAC | 00000000000                  | 00000000  | 000000000000000000000000000000000000000 |
| Latest SAK Sta<br>Latest SAK AN.<br>Latest SAK KI<br>Old SAK Status<br>Old SAK AN<br>Old SAK KI (KN                                                                                                    | tus F<br>C<br>(KN) E<br>F<br>C<br>) F          | Xx & Tx<br>)<br>046CBEC05<br>'IRST-SAK<br>)<br>'IRST-SAK                                       | D5D67594543CEAE0                                                                   | 0000001 (1)                  |           |                                         |
| SAK Transmit W<br>SAK Retire Tim                                                                                                    | ait Time 0<br>e0                               | )s (Not w<br>)s (No Ol                                                                         | aiting for any p<br>d SAK to retire)                                               | eers to res                  | spond)    |                                         |
| MKA Policy Name p2<br>Key Server Priority 2<br>Delay Protection NO<br>Replay Protection YES<br>Replay Window Size 0<br>Confidentiality Offset 0<br>Algorithm Agility 80C201<br>Send Secure Announcement. DISABLED<br>SAK Cipher Suite 0080C2000100001 (GCM-AES-128)<br>MACsec Capability 3 (MACsec Integrity, Confidentiality, & Offset)<br>MACsec Desired YES |                                                |                                                                                                |                                                                                    |                              |           |                                         |
| <pre># of MACsec Capable Live Peers 1 # of MACsec Capable Live Peers Responded 1</pre>                                                                                                    |                                                |                                                                                                |                                                                                    |                              |           |                                         |
| Live Peers Lis<br>MI                                                                                                    | t:                                             | MN                                                                                             | Rx-SCI (Pee                                                                        | r) K                         | KS Priori | ty                                      |
| <br>38046BA37D7D                                                                                                    | A77E06D006A9                                   | 89555                                                                                          | c800.8459.e                                                                        | 764/002a                     | 10        |                                         |
| Potential Peer<br>MI                                                                                                    | s List:                                        | MN                                                                                             | Rx-SCI (Pee                                                                        | r) K                         | S Priori  | ty                                      |

Dormant Peers List: MN Rx-SCI (Peer) KS Prioritv ΜT \_\_\_\_\_ Switch#show mka sessions de Switch#show mka sessions detail MKA Detailed Status for MKA Session \_\_\_\_\_ Status: SECURED - Secured MKA Session with MACsec Local Tx-SCI..... 204c.9e85.ede4/002b Interface MAC Address.... 204c.9e85.ede4 MKA Port Identifier..... 43 Interface Name..... GigabitEthernet1/0/1 Audit Session ID..... Member Identifier (MI)... D46CBEC05D5D67594543CEAE Message Number (MN)..... 89572 EAP Role..... NA Key Server..... YES MKA Cipher Suite..... AES-128-CMAC Latest SAK Status..... Rx & Tx Latest SAK AN..... 0 Latest SAK KI (KN)..... D46CBEC05D5D67594543CEAE00000001 (1) Old SAK Status..... FIRST-SAK Old SAK AN..... 0 Old SAK KI (KN) ..... FIRST-SAK (0) SAK Transmit Wait Time... Os (Not waiting for any peers to respond) SAK Retire Time..... Os (No Old SAK to retire) MKA Policy Name..... p2 Key Server Priority..... 2 Delay Protection..... NO Replay Protection..... YES Replay Window Size..... 0 Confidentiality Offset... 0 Algorithm Agility..... 80C201 SAK Cipher Suite..... 0080C20001000001 (GCM-AES-128) MACsec Capability...... 3 (MACsec Integrity, Confidentiality, & Offset) MACsec Desired..... YES # of MACsec Capable Live Peers..... 1 # of MACsec Capable Live Peers Responded.. 1 Live Peers List: Rx-SCI (Peer) KS Priority ΜT MN \_\_\_\_\_ 38046BA37D7DA77E06D006A9 89560 c800.8459.e764/002a 10 Potential Peers List: MN Rx-SCI (Peer) KS Priority ΜT \_\_\_\_\_ Dormant Peers List: ΜT MN Rx-SCI (Peer) KS Priority \_\_\_\_\_ Switch#sh mka pol

MKA Policy Summary...

MACsec Encryption

Policy KS Delay Replay Window Conf Cipher Interfaces Priority Protect Protect Size Offset Suite(s) Name Applied \*DEFAULT POLICY\* 0 FALSE TRUE 0 0 GCM-AES-128 р1 1 FALSE TRUE 0 0 GCM-AES-128 p2 2 FALSE TRUE 0 0 GCM-AES-128 Gi1/0/1 Switch#sh mka poli Switch#sh mka policy p2 Switch#sh mka policy p2 ? detail Detailed configuration/information for MKA Policy sessions Summary of all active MKA Sessions with policy applied Output modifiers <cr> Switch#sh mka policy p2 de MKA Policy Configuration ("p2") \_\_\_\_\_ MKA Policy Name..... p2 Key Server Priority.... 2 Confidentiality Offset. 0 Send Secure Announcement..DISABLED Cipher Suite(s)..... GCM-AES-128 Applied Interfaces... GigabitEthernet1/0/1 Switch#sh mka policy p2 MKA Policy Summary... Policy Delay Replay Window Conf Cipher Interfaces KS Name Priority Protect Protect Size Offset Suite(s) Applied FALSE TRUE 0 0 GCM-AES-128 Gi1/0/1 p2 2 Switch#sh mka se? sessions Switch#sh mka ? default-policy MKA Default Policy details keychains MKA Pre-Shared-Key Key-Chains policy MKA Policy configuration information presharedkeys MKA Preshared Keys sessions MKA Sessions summary statistics Global MKA statistics MKA Sessions summary & global statistics summary Switch#sh mka statis Switch#sh mka statistics ? interface Statistics for a MKA Session on an interface local-sci Statistics for a MKA Session identified by its Local Tx-SCI Output modifiers <cr> Switch#sh mka statistics inter Switch#show mka statistics interface G1/0/1

```
MKA Statistics for Session
```

```
Reauthentication Attempts.. 0
CA Statistics
   Pairwise CAKs Derived... 0
   Pairwise CAK Rekeys..... 0
  Group CAKs Generated.... 0
   Group CAKs Received..... 0
SA Statistics
   SAKs Generated..... 1
   SAKs Rekeyed..... 0
  SAKs Received..... 0
   SAK Responses Received.. 1
MKPDU Statistics
  MKPDUs Validated & Rx... 89585
     "Distributed SAK".. 0
     "Distributed CAK".. 0
  MKPDUs Transmitted..... 89596
     "Distributed SAK".. 1
      "Distributed CAK".. 0
Switch#show mka ?
 default-policy MKA Default Policy details
  keychains
                 MKA Pre-Shared-Key Key-Chains
 policy
                 MKA Policy configuration information
 presharedkeys
                 MKA Preshared Keys
                 MKA Sessions summary
 sessions
  statistics
                 Global MKA statistics
                 MKA Sessions summary & global statistics
 summary
Switch#show mka summ
Switch#show mka summary
Total MKA Sessions..... 1
     Secured Sessions... 1
     Pending Sessions... 0
Interface
             Local-TxSCI
                                  Policy-Name
                                                  Inherited
                                                                    Key-Server
             Peer-RxSCI
Port-ID
                                 MACsec-Peers
                                                  Status
                                                                    CKN
_____
Gi1/0/1
              204c.9e85.ede4/002b p2
                                                  NO
                                                                    YES
              c800.8459.e764/002a 1
```

Secured

```
MKA Global Statistics
```

43

\_\_\_\_\_

```
_____
MKA Session Totals
  Secured..... 1
  Reauthentication Attempts.. 0
  Deleted (Secured)..... 0
  Keepalive Timeouts..... 0
CA Statistics
  Pairwise CAKs Derived..... 0
  Pairwise CAK Rekeys..... 0
  Group CAKs Generated..... 0
  Group CAKs Received..... 0
```

SA Statistics SAKs Generated..... 1 SAKs Rekeyed..... 0 SAKs Received..... 0 SAK Responses Received..... 1 MKPDU Statistics MKPDUs Validated & Rx..... 89589 "Distributed SAK"..... 0 "Distributed CAK"..... 0 MKPDUs Transmitted..... 89600 "Distributed SAK"..... 1 "Distributed CAK"..... 0 MKA Error Counter Totals \_\_\_\_\_ Session Failures Bring-up Failures..... 0 Reauthentication Failures..... 0 Duplicate Auth-Mgr Handle..... 0 SAK Failures SAK Generation..... 0 Hash Key Generation..... 0 SAK Encryption/Wrap..... 0 SAK Decryption/Unwrap..... 0 SAK Cipher Mismatch..... 0 CA Failures Group CAK Generation..... 0 Group CAK Encryption/Wrap..... 0 Group CAK Decryption/Unwrap..... 0 Pairwise CAK Derivation..... 0 CKN Derivation..... 0 ICK Derivation..... 0 KEK Derivation..... 0 Invalid Peer MACsec Capability... 0 MACsec Failures Rx SC Creation..... 0 Tx SC Creation..... 0 Rx SA Installation..... 0 Tx SA Installation..... 0 MKPDU Failures MKPDU Tx..... 0 MKPDU Rx Validation..... 0 MKPDU Rx Bad Peer MN..... 0 MKPDU Rx Non-recent Peerlist MN.. 0

#### Switch#

# **Certificate Based MACsec**

The Certificate based MACsec Encryption feature uses 802.1X port-based authentication with Extensible Authentication Protocol – Transport Layer Security (EAP-TLS) to carry Certificates for ports where MACsec encryption is required. EAP-TLS mechanism is used for the mutual authentication and to get the Master Session Key (MSK) from which the Connectivity Association Key (CAK) is derived for the MACsec Key Agreement (MKA) protocol.

This feature allows keys to be managed at a centralized server (CA) over PSK (Pre-Shared Key) based MACsec. Switch to switch MACsec is supported. See Configuring Certificate Based MACsec, on page 18 for more information.

# How to Configure MACsec Encryption

# **Limitations and Restrictions**

MACsec has these limitations and restrictions:

- · Ports should be in access mode or trunk mode.
- MKA is not supported on port-channels. Individual links that comprise the port-channel can use MACsec.
- High Availability for MKA is not supported.
- Ports with **no switchport** are not supported.
- ESS3300 uplink ports do not have a PHY and hence do not support MACSec.
- Certificate-based MACsec is supported only if the access-session is configured as closed or in multiple-host mode. None of the other configuration modes are supported.

# **Prerequisites for MACsec Encryption**

Prerequisites for MACsec Encryption:

• Ensure that 802.1x authentication and AAA are configured on your device.

# **Configuring MKA and MACsec**

### Default MACsec MKA Configuration

MACsec is disabled. No MKA policies are configured.

### MKA-PSK: CKN Behavior Change

A change was made in Cisco IOS XE from how the CKN (the "key") was implemented in Cisco IOS Classic. When an IE switch running Cisco IOS XE needs to make a PreShared Key (PSK) MACSec connection with an IE switch running Cisco IOS Classic, the configured "key" value must be 64 hex characters long. Also, the "key" value must match the same on the IE switch running Cisco IOS Classic. The same "key" value on the Cisco IOS Classic side does not have to pad zeros.

This Cisco IOS XE example shows key chain configuration when connecting two Cisco IOS XE devices:

```
configure terminal
key chain KEYCHAINONE macsec
key 1234
cryptographic-algorithm aes-128-cmac
key-string 123456789ABCDEF0123456789ABCDEF0
lifetime local 12:21:00 Sep 9 2015 infinite
end
```

For the above example, following is the output for the two Cisco IOS XE connected devices for the **show mka session** command:

Device# show mka session Total MKA Sessions..... 1 Secured Sessions... 1 Pending Sessions... 0 Policy-Name Interface Local-TxSCI Inherited Key-Server Port-ID Peer-Rx9CI MACsec-Peers Status CKN 34c0.f983.6c81/0001 FOLICYONE NO YES Gi1/1 1 54a2.7498.5b01/0001 1 Secured 1234

Note that the CKN key-string is exactly the same that has been configured for the key as hex-string. This is an example of Cisco IOS XE to Cisco IOS XE PSK where the CKN is not zero padded.

For interoperability between devices running Cisco IOS XE and devices running Cisco IOS Classic, the Cisco IOS XE devices must zero pad the CKN value (the "key") to match the Cisco IOS Classic where the configuration CKN key does not have to be zero padded. Cisco IOS Classic zero pads the CKN key value for the user, adding zeroes after the configured CKN value to make the length 64 hex characters long. The CKN key value must be 64 hex characters long.

The following example shows configuration of the CKN key-string on a Cisco IOS Classic device:

```
config t
key chain KEYCHAINONE macsec
key 1234
cryptographic-algorithm aes-128-cmac
key-string 123456789ABCDEF0123456789ABCDEF0
lifetime local 12:21:00 Sep 9 2015 infinite
```

For the above example, following is the output on the Cisco IOS Classic device for the **show mka session** command:

| Device# shc<br>Total MKA<br>Secur<br>Pendi | w mka session<br>Sessions 1<br>red Sessions 1<br>ng Sessions 0 |              |           |                                         |
|--------------------------------------------|----------------------------------------------------------------|--------------|-----------|-----------------------------------------|
|                                            |                                                                |              |           |                                         |
| Interface                                  | Local-TxSCI                                                    | Policy-Name  | Inherited | Key-Server                              |
| Port-ID                                    | Peer-RxSCI                                                     | MACsec-Peers | Status    | CKN                                     |
|                                            |                                                                |              |           |                                         |
| Gi1/1                                      | 4c0.f983.6c81/0001                                             | POLICYONE    | NO        | YES                                     |
| 1                                          | 54a2.7498.5b01/0001                                            | 1            | Secured   | 123400000000000                         |
|                                            |                                                                |              |           | 000000000000000000                      |
|                                            |                                                                |              |           | 000000000000000000000000000000000000000 |
|                                            |                                                                |              |           | 000000000000000000                      |

This example shows the configuration on the Cisco IOS XE device for interoperability with Cisco IOS Classic devices:

L

0000000000000

key-string 123456789ABCDEF0123456789ABCDEF0
lifetime local 12:21:00 Sep 9 2015 infinite

For the above example, following is the show mka session output on the Cisco IOS XE device:

| Device# sho<br>Total MKA<br>Secur<br>Pendi | w mka session<br>Sessions 1<br>ed Sessions 1<br>ng Sessions 0 |              |           |                                              |
|--------------------------------------------|---------------------------------------------------------------|--------------|-----------|----------------------------------------------|
|                                            |                                                               |              |           |                                              |
| Interface                                  | Local-TxSCI                                                   | Policy-Name  | Inherited | Key-Server                                   |
| Port-ID                                    | Peer-RxSCI                                                    | MACsec-Peers | Status    | CKN                                          |
|                                            |                                                               |              |           |                                              |
| Gi1/1                                      | 34c0.f983.6c81/0001                                           | POLICYONE    | NO        | YES                                          |
| 1                                          | 54a2.7498.5b01/0001                                           | 1            | Secured   | 12340000000000000000<br>00000000000000000000 |

### **Configuring an MKA Policy**

### **SUMMARY STEPS**

- 1. configure terminal
- **2.** mka policy policy name
- **3**. send-secure-announcements
- **4.** key-server *priority*
- 5. include-icv-indicator
- 6. macsec-cipher-suite gcm-aes-128
- 7. confidentiality-offset Offset value
- 8. end
- 9. show mka policy

|        | Command or Action         | Purpose                                                                                                    |
|--------|---------------------------|----------------------------------------------------------------------------------------------------|
| Step 1 | configure terminal        | Enter global configuration mode.                                                                                                    |
| Step 2 | mka policy policy name    | Identify an MKA policy, and enter MKA policy<br>configuration mode. The maximum policy name length is<br>16 characters.                                                                                                    |
|        |                           | Note The default MACsec cipher suite in the MKA policy will always be "GCM-AES-128". If the device supports both "GCM-AES-128" and "GCM-AES-256" ciphers, it is highly recommended to define and use a user defined MKA policy to include both 128 and 256 bits ciphers or only 256 bits cipher, as may be required. |
| Step 3 | send-secure-announcements | Enabled secure announcements.                                                                                                    |

|        | Command or Action                   | Purpose                                                                                                    |
|--------|-------------------------------------|----------------------------------------------------------------------------------------------------|
|        |                                     | <b>Note</b> By default, secure announcements are disabled.                                                                                                    |
| Step 4 | key-server priority                 | Configure MKA key server options and set priority (between 0-255).                                                                                                    |
|        |                                     | <b>Note</b> When value of key server priority is set to 255, the peer can not become the key server. The key server priority value is valid only for MKA PSK; and not for MKA EAPTLS. |
| Step 5 | include-icv-indicator               | Enables the ICV indicator in MKPDU. Use the no form of this command to disable the ICV indicator — <b>no</b> include-icv-indicator.                                                   |
| Step 6 | macsec-cipher-suite gcm-aes-128     | Configures cipher suite for deriving SAK with 128-bit encryption.                                                                                                    |
| Step 7 | confidentiality-offset Offset value | Set the Confidentiality (encryption) offset for each physical interface                                                                                                    |
|        |                                     | <b>Note</b> Offset Value can be 0, 30 or 50. If you are using Anyconnect on the client, it is recommended to use Offset 0.                                                            |
| Step 8 | end                                 | Returns to privileged EXEC mode.                                                                                                    |
| Step 9 | show mka policy                     | Verify your entries.                                                                                                    |

#### Example

This example configures the MKA policy:

```
Switch(config)# mka policy mka_policy
Switch(config-mka-policy)# key-server priority 200
Switch(config-mka-policy)# macsec-cipher-suite gcm-aes-128
Switch(config-mka-policy)# confidentiality-offset 30
Switch(config-mka-policy)# end
```

### **Configure Switch-to-host MACsec Encryption**

Follow these steps to configure MACsec on an interface with one MACsec session for voice and one for data:

### **SUMMARY STEPS**

- 1. enable
- 2. configureterminal
- **3**. **interface** *type number*
- 4. switchport access vlanvlan-id
- 5. switchport mode access
- 6. macsec

- 7. authentication event linksec fail action authorize vlan vlan-id
- 8. authentication host-mode multi-domain
- 9. authentication linksec policy must-secure
- 10. authentication port-control auto
- **11.** authentication periodic
- **12**. authentication timer reauthenticate
- **13**. authentication violation protect
- 14. mka policy policy-name
- **15.** dot1x pae authenticator
- 16. spanning-tree portfast
- 17. end
- **18.** show authentication session interface interface-id
- **19**. show mka sessions

|        | Command or Action                                                                 | Purpose                                                                                                    |
|--------|-----------------------------------------------------------------------------------|----------------------------------------------------------------------------------------------------|
| Step 1 | enable                                                                            | Enables privileged EXEC mode.                                                                                                    |
|        | Example:                                                                          | • Enter the password if prompted.                                                                                                    |
|        | Device> <b>enable</b>                                                             |                                                                                                    |
| Step 2 | configureterminal                                                                 | Enters the global configuration mode.                                                                                                    |
|        | Example:                                                                          |                                                                                                    |
|        | Device>configure terminal                                                         |                                                                                                    |
| Step 3 | interface type number                                                             | Identifies the MACsec interface, and enters interface                                                                                                    |
|        | Example:                                                                          | configuration mode. The interface must be a physical                                                                                                    |
|        | Device(config) # interface GigabitEthernet 1/0/1                                  | interface.                                                                                                    |
| Step 4 | switchport access vlanvlan-id                                                     | Configures the access VLAN for the port.                                                                                                    |
|        | Example:                                                                          |                                                                                                    |
|        | Device(config-if) # switchport access vlan 1                                      |                                                                                                    |
| Step 5 | switchport mode access                                                            | Configures the interface as an access port.                                                                                                    |
|        | Example:                                                                          |                                                                                                    |
|        | <pre>Device(config-if)# switchport mode access</pre>                              |                                                                                                    |
| Step 6 | macsec                                                                            | Enables 802.1ae MACsec on the interface. The macsec                                                                                                    |
|        | Example:                                                                          | command enables MKA MACsec on switch-to-host links                                                                                                    |
|        | Device(config-if)# <b>macsec</b>                                                  | onry.                                                                                                    |
| Step 7 | authentication event linksec fail action authorize vlan                           | (Optional) Specifies that the switch processes                                                                                                    |
|        | vlan-id                                                                           | authentication link-security failures resulting from<br>unrecognized user credentials by authorizing a restricted<br>VLAN on the port after a failed authentication attempt. |
|        | Example:                                                                          |                                                                                                    |
|        | Device (config-if) # authentication event linksec<br>fail action authorize vlan 1 |                                                                                                    |

|         | Command or Action                                                                                                    | Purpose                                                                                                    |
|---------|----------------------------------------------------------------------------------------------------|----------------------------------------------------------------------------------------------------|
| Step 8  | <pre>authentication host-mode multi-domain Example: Device(config-if)# authentication host-mode multi-domain</pre>       | Configures authentication manager mode on the port to<br>allow both a host and a voice device to be authenticated<br>on the 802.1x-authorized port. If not configured, the default<br>host mode is single.                                                                  |
| Step 9  | authentication linksec policy must-secure<br>Example:<br>Device(config-if)# authentication linksec policy<br>must-secure | Sets the LinkSec security policy to secure the session with MACsec if the peer is available. If not set, the default is <i>should secure</i> .                                                                                                    |
| Step 10 | authentication port-control auto<br>Example:<br>Device(config-if)# authentication port-control<br>auto                   | Enables 802.1x authentication on the port. The port changes to the authorized or unauthorized state based on the authentication exchange between the switch and the client.                                                                                                 |
| Step 11 | <pre>authentication periodic<br/>Example:<br/>Device(config-if)# authentication periodic</pre>                           | (Optional) Enables or disables re-authentication for this port .                                                                                                    |
| Step 12 | <pre>authentication timer reauthenticate Example: Device(config-if)# authentication timer reauthenticate</pre>           | (Optional) Enters a value between 1 and 65535 (in seconds). Obtains re-authentication timeout value from the server. Default re-authentication time is 3600 seconds.                                                                                                    |
| Step 13 | authentication violation protect<br>Example:<br>Device(config-if)# configure terminal                                    | Configures the port to drop unexpected incoming MAC<br>addresses when a new device connects to a port or when<br>a device connects to a port after the maximum number of<br>devices are connected to that port. If not configured, the<br>default is to shut down the port. |
| Step 14 | <pre>mka policy policy-name Example: Device(config-if)# mka policy mka_policy</pre>                                      | Applies an existing MKA protocol policy to the interface,<br>and enable MKA on the interface. If no MKA policy was<br>configured (by entering the <b>mka policy</b> global configuration<br>command).                                                                       |
| Step 15 | <pre>dot1x pae authenticator Example: Device(config-if)# dot1x pae authenticator</pre>                                   | Configures the port as an 802.1x port access entity (PAE) authenticator.                                                                                                    |
| Step 16 | <pre>spanning-tree portfast Example: Device(config-if)# spanning-tree portfast</pre>                                     | Enables spanning tree Port Fast on the interface in all its<br>associated VLANs. When the Port Fast feature is enabled,<br>the interface changes directly from a blocking state to a<br>forwarding state without making the intermediate<br>spanning-tree state changes     |
| Step 17 | end<br>Example:                                                                                                    | Exits interface configuration mode and returns to privileged EXEC mode.                                                                                                    |

|         | Command or Action                                                   | Purpose                                          |
|---------|---------------------------------------------------------------------|--------------------------------------------------|
|         | Device(config)# end                                                 |                                                  |
| Step 18 | show authentication session interface interface-id                  | Verifies the authorized session security status. |
|         | Example:                                                            |                                                  |
|         | Device# show authentication session interface GigabitEthernet 1/0/1 |                                                  |
| Step 19 | show mka sessions                                                   | Verifies the established MKA sessions.           |
|         | Example:                                                            |                                                  |
|         | Device# show mka sessions                                           |                                                  |

# **Configuring MACsec MKA using Pre Shared Key (PSK)**

### **SUMMARY STEPS**

- 1. configure terminal
- 2. key chain key-chain-name macsec
- **3.** key hex-string
- **4.** cryptographic-algorithm {gcm-aes-128 | gcm-aes-256}
- **5.** key-string { [0|6|7] *pwd-string* | *pwd-string* }
- **6. lifetime local** [*start timestamp* {*hh::mm::ss* / *day* / *month* / *year*}] [**duration** *seconds* | *end timestamp* {*hh::mm::ss* / *day* / *month* / *year*}]
- 7. end

|        | Command or Action                                                                                                    | Purpose                                                                                                    |
|--------|----------------------------------------------------------------------------------------------------|----------------------------------------------------------------------------------------------------|
| Step 1 | configure terminal                                                                                                    | Enter global configuration mode.                                                                                         |
| Step 2 | key chain key-chain-name macsec                                                                                                    | Configures a key chain and enters the key chain configuration mode.                                                      |
| Step 3 | key hex-string                                                                                                    | Configures a unique identifier for each key in the keychain<br>and enters the keychain's key configuration mode.         |
|        |                                                                                                    | <b>Note</b> For 128-bit encryption, use 32 hex digit key-string.<br>For 256-bit encryption, use 64 hex digit key-string. |
| Step 4 | cryptographic-algorithm {gcm-aes-128   gcm-aes-256}                                                                                                    | Set cryptographic authentication algorithm with 128-bit or 256-bit encryption.                                           |
| Step 5 | <b>key-string</b> { [0 6 7] <i>pwd-string</i>   <i>pwd-string</i> }                                                                                         | Sets the password for a key string. Only hex characters must be entered                                                  |
| Step 6 | lifetime local [start timestamp {hh::mm::ss   day   month           / year}] [duration seconds   end timestamp {hh::mm::ss             day   month   year}] | Sets the lifetime of the pre shared key.                                                                                 |

|        | Command or Action | Purpose                          |
|--------|-------------------|----------------------------------|
| Step 7 | end               | Returns to privileged EXEC mode. |

### Example

Following is an indicative example:

```
Switch(config)# Key chain keychain1 macsec
Switch(config-key-chain)# key 1000
Switch(config-keychain-key)# cryptographic-algorithm gcm-aes-128
Switch(config-keychain-key)# key-string 12345678901234567890123456789012
Switch(config-keychain-key)# lifetime local 12:12:00 July 28 2016 12:19:00 July 28 2016
Switch(config-keychain-key)# end
```

# **Configuring MACsec MKA on an Interface using PSK**

Note

To avoid traffic drop across sessions, the **mka policy** command must be configured before the **mka pre-shared-key key-chain** command.

### **SUMMARY STEPS**

- 1. configure terminal
- 2. interface interface-id
- 3. macsec access-control should-secure
- 4. macsec
- 5. mka policy policy-name
- 6. mka pre-shared-key key-chain key-chain name
- 7. macsec replay-protection window-size *frame number*
- 8. end

|        | Command or Action                   | Purpose                                                                                                    |
|--------|-------------------------------------|----------------------------------------------------------------------------------------------------|
| Step 1 | configure terminal                  | Enter global configuration mode.                                                                                                    |
| Step 2 | interface interface-id              | Enters interface configuration mode.                                                                                                    |
| Step 3 | macsec access-control should-secure | <ul> <li>(Optional) Allows unencrypted traffic to flow until the MKA session is secured. After the MKA session is secured, only encrypted traffic can flow. By default, traffic is dropped until the MKA session is secured.</li> <li>To revert to the default behavior, use the <b>no macsec</b> access-control should-secure command.</li> </ul> |
| Step 4 | macsec                              | Enables MACsec on the interface.                                                                                                    |

|        | Command or Action                                 | Purpose                                            |
|--------|---------------------------------------------------|----------------------------------------------------|
| Step 5 | mka policy policy-name                            | Configures an MKA policy.                          |
| Step 6 | mka pre-shared-key key-chain key-chain name       | Configures an MKA pre-shared-key key-chain name.   |
| Step 7 | macsec replay-protection window-size frame number | Sets the MACsec window size for replay protection. |
| Step 8 | end                                               | Returns to privileged EXEC mode.                   |

### Example

The following example configures an MKA policy and an MKA pre-shared-key key-chain name, and sets the MACsec window size for replay protection:

```
Switch(config)# interface GigabitEthernet 1/1
Switch(config-if)# mka policy mka_policy
Switch(config-if)# mka pre-shared-key key-chain key-chain-name
Switch(config-if)# macsec replay-protection window-size 10
Switch(config-if)# end
```

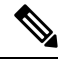

- **Note** It is not recommended to change the MKA policy on an interface with MKA PSK configured when the session is running. However, if a change is required, you must reconfigure the policy as follows:
  - 1. Disable the existing session by removing macsec configuration on each of the participating nodes using the **no macsec** command.
  - 2. Configure the MKA policy on the interface on each of the participating nodes using the **mka policy policy-name** command.
  - 3. Enable the new session on each of the participating node by using the **macsec** command.

The following examples show how to configure the interface to use **should-secure** instead of the default **must-secure** and how to change it back to the default **must-secure**.

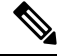

**Note** Modifying **access-control** is not allowed when the session is up and running. You first need to remove the MACsec configuration by using the **no macsec** command, and then configure **access-control**.

Example 1: To change from must-secure to should-secure:

```
Switch(config-if)#no macsec
Switch(config-if)#macsec access-control should-secure
Switch(config-if)#macsec // this switches the access-control from must-secure & restarts
the macsec session with new behaviour.
```

```
Example 2: To change from should-secure to must-secure:
```

```
Switch(config-if)#no macsec
Switch(config-if)#no macsec access-control
Switch(config-if)#macsec
```

# **Configuring Certificate Based MACsec**

To configure MACsec with MKA on point-to-point links, perform these tasks:

- Generating Key Pairs
- Configuring Enrollment using SCEP
- Configuring Enrollment Manually
- Enabling 802.1x Authentication and Configuring AAA, on page 23
- Configuring EAP-TLS Profile and 802.1x Credentials, on page 25
- Applying the 802.1x MKA MACsec Configuration on Interfaces, on page 27

### **Prerequisites for Certificate Based MACsec**

- Ensure that you have a Certificate Authority (CA) server configured for your network.
- Generate a CA certificate or obtain a third-party certificate.
- Ensure that you have configured Cisco Identity Services Engine (ISE).
- Ensure that 802.1x authentication and AAA are configured on your device.

### **Generating Key Pairs**

### **SUMMARY STEPS**

- 1. enable
- 2. configure terminal
- 3. crypto key generate rsa label label-name general-keys modulus size
- 4. end
- 5. show authentication session interface interface-id

|        | Command or Action                                     | Purpose                                                      |
|--------|-------------------------------------------------------|--------------------------------------------------------------|
| Step 1 | enable                                                | Enables privileged EXEC mode.                                |
|        | Example:                                              | Enter your password, if prompted.                            |
|        | Device> enable                                        |                                                              |
| Step 2 | configure terminal                                    | Enters global configuration mode.                            |
|        | Example:                                              |                                                              |
|        | Device# configure terminal                            |                                                              |
| Step 3 | crypto key generate rsa label label-name general-keys | Generates a RSA key pair for signing and encryption.         |
|        | modulus size                                          | You can also assign a label to each key pair using the label |
|        | Example:                                              | keyword. The label is referenced by the trustpoint that uses |

|        | Command or Action                                                             | Purpose                                                                                                    |
|--------|-------------------------------------------------------------------------------|----------------------------------------------------------------------------------------------------|
|        | Device(config)# crypto key generate rsa label<br>general-keys modulus<br>2048 | the key pair. If you do not assign a label, the key pair is automatically labeled <default-rsa-key>.</default-rsa-key>                                                                                                    |
|        |                                                                               | If you do not use additional keywords this command<br>generates one general purpose RSA key pair. If the modulus<br>is not specified, the default key modulus of 1024 is used.<br>You can specify other modulus sizes with the modulus<br>keyword. |
| Step 4 | end                                                                           | Exits global configuration mode and returns to privileged                                                                                                    |
|        | Example:                                                                      | EXEC mode.                                                                                                    |
|        | Device(config)# <b>end</b>                                                    |                                                                                                    |
| Step 5 | show authentication session interface interface-id                            | Verifies the authorized session security status.                                                                                                    |
|        | Example:                                                                      |                                                                                                    |
|        | Device# <b>show authentication session interface</b><br>gigabitethernet 0/1/1 |                                                                                                    |

### **Configuring Enrollment using SCEP**

Simple Certificate Enrollment Protocol (SCEP) is a Cisco-developed enrollment protocol that uses HTTP to communicate with the certificate authority (CA) or registration authority (RA). SCEP is the most commonly used method for sending and receiving requests and certificates.

|        | Command or Action                                      | Purpose                                                                                                  |
|--------|--------------------------------------------------------|----------------------------------------------------------------------------------------------------|
| Step 1 | enable                                                 | Enables privileged EXEC mode.                                                                            |
|        | Example:                                               | Enter your password, if prompted.                                                                        |
|        | Device> enable                                         |                                                                                                    |
| Step 2 | configure terminal                                     | Enters global configuration mode.                                                                        |
|        | Example:                                               |                                                                                                    |
|        | Device# configure terminal                             |                                                                                                    |
| Step 3 | crypto pki trustpoint server name                      | Declares the trustpoint and a given name and enters                                                      |
|        | Example:                                               | ca-trustpoint configuration mode.                                                                        |
|        | Device(config)# crypto pki trustpoint ka               |                                                                                                    |
| Step 4 | enrollment url url name pem                            | Specifies the URL of the CA on which your device should                                                  |
|        | Example:                                               | send certificate requests.                                                                               |
|        | Device(ca-trustpoint)# enrollment url<br>http://url:80 | An IPv6 address can be added in the URL enclosed in brackets. For example: http:// [2001:DB8:1:1::1]:80. |
|        |                                                        | The pem keyword adds privacy-enhanced mail (PEM) boundaries to the certificate request.                  |

### Procedure

|        | Command or Action                                                         | Purpose                                                                                                    |
|--------|---------------------------------------------------------------------------|----------------------------------------------------------------------------------------------------|
| Step 5 | rsakeypair key-label key-sizeencryption-key-size                          | Specifies which key pair to associate with the certificate.                                                                                                    |
|        | <b>Example:</b><br>Device(ca-trustpoint)# <b>rsakeypair exampleCAkeys</b> | • A key pair with the <i>key-label</i> argument will be generated during enrollment if it does not already exist or if the <b>auto-enroll regenerate</b> command was issued.                                                                                                    |
|        |                                                                           | • Specify the <i>key-size</i> argument for generating the key,<br>and specify the <i>encryption-key-size</i> argument to<br>request separate encryption, signature keys, and<br>certificates. The <i>key-size</i> and <i>encryption-key-size</i> must<br>be the same size. Length of less than 2048 is not<br>recommended. |
|        |                                                                           | <b>Note</b> The <b>rsakeypair</b> name must match the trust-point name.                                                                                                    |
|        |                                                                           | <b>Note</b> If this command is not enabled, the FQDN key pair is used.                                                                                                    |
| Step 6 | serial-number none                                                        | The <b>none</b> keyword specifies that a serial number will not                                                                                                    |
|        | Example:                                                                  | be included in the certificate request.                                                                                                    |
|        | <pre>Device(ca-trustpoint)# serial-number none</pre>                      |                                                                                                    |
| Step 7 | ip-address none                                                           | The <b>none</b> keyword specifies that no IP address should be                                                                                                    |
|        | Example:                                                                  | included in the certificate request.                                                                                                    |
|        | <pre>Device(ca-trustpoint)# ip-address none</pre>                         |                                                                                                    |
| Step 8 | revocation-check crl                                                      | Specifies CRL as the method to ensure that the certificate                                                                                                    |
|        | Example:                                                                  | of a peer has not been revoked.                                                                                                    |
|        | <pre>Device(ca-trustpoint)# revocation-check crl</pre>                    |                                                                                                    |
| Step 9 | auto-enroll percent regenerate                                            | Enables auto-enrollment, allowing the client to                                                                                                    |
|        | Example:                                                                  | automatically request a rollover certificate from the CA.                                                                                                    |
|        | <pre>Device(ca-trustpoint)# auto-enroll 90 regenerate</pre>               | If auto-enrollment is not enabled, the client must be<br>manually re-enrolled in your PKI upon certificate<br>expiration.                                                                                                    |
|        |                                                                           | By default, only the Domain Name System (DNS) name<br>of the device is included in the certificate.                                                                                                    |
|        |                                                                           | Use the percent argument to specify that a new certificate will be requested after the percentage of the lifetime of the current certificate is reached.                                                                                                    |
|        |                                                                           | Use the regenerate keyword to generate a new key for the certificate even if a named key already exists.                                                                                                    |
|        |                                                                           | If the key pair being rolled over is exportable, the new key<br>pair will also be exportable. The following comment will                                                                                                    |

|         | Command or Action                            | Purpose                                                                                                    |
|---------|----------------------------------------------|----------------------------------------------------------------------------------------------------|
|         |                                              | appear in the trustpoint configuration to indicate whether<br>the key pair is exportable: "! RSA key pair associated with<br>trustpoint is exportable." |
|         |                                              | It is recommended that a new key pair be generated for security reasons.                                                                                |
| Step 10 | exit                                         | Exits ca-trustpoint configuration mode and returns to global                                                                                            |
|         | Example:                                     | configuration mode.                                                                                                    |
|         | Device(ca-trustpoint)# <b>exit</b>           |                                                                                                    |
| Step 11 | crypto pki authenticate name                 | Retrieves the CA certificate and authenticates it.                                                                                                    |
|         | Example:                                     |                                                                                                    |
|         | Device(config)# crypto pki authenticate myca |                                                                                                    |
| Step 12 | end                                          | Exits global configuration mode and returns to privileged                                                                                               |
|         | Example:                                     | EXEC mode.                                                                                                    |
|         | Device(config)# end                          |                                                                                                    |
| Step 13 | show crypto pki certificate trustpoint name  | Displays information about the certificate for the trust                                                                                                |
|         | Example:                                     | point.                                                                                                    |
|         | Device# show crypto pki certificate ka       |                                                                                                    |

# **Configuring Enrollment Manually**

Procedure

If your CA does not support SCEP or if a network connection between the router and CA is not possible. Perform the following task to set up manual certificate enrollment:

|        | Command or Action                 | Purpose                                                 |
|--------|-----------------------------------|---------------------------------------------------------|
| Step 1 | enable                            | Enables privileged EXEC mode.                           |
|        | Example:                          | Enter your password, if prompted.                       |
|        | Device> enable                    |                                                         |
| Step 2 | configure terminal                | Enters global configuration mode.                       |
|        | Example:                          |                                                         |
|        | Device# configure terminal        |                                                         |
| Step 3 | crypto pki trustpoint server name | Declares the trustpoint and a given name and enters     |
|        | Example:                          | ca-trustpoint configuration mode.                       |
|        | Device# crypto pki trustpoint ka  |                                                         |
| Step 4 | enrollment url url-name           | Specifies the URL of the CA on which your device should |
|        | Example:                          | send certificate requests.                              |

I

|         | Command or Action                                                        | Purpose                                                                                                    |
|---------|--------------------------------------------------------------------------|----------------------------------------------------------------------------------------------------|
|         | <pre>Device(ca-trustpoint)# enrollment url http://url:80</pre>           | An IPv6 address can be added in the URL enclosed in brackets. For example: http:// [2001:DB8:1:1::1]:80.                                                                                                    |
|         |                                                                          | The pem keyword adds privacy-enhanced mail (PEM) boundaries to the certificate request.                                                                                                    |
| Step 5  | rsakeypair key-label key-sizeencryption-key-size                         | Specifies which key pair to associate with the certificate.                                                                                                    |
|         | <b>Example:</b><br>Device(ca-trustpoint)# <b>rsakeypair exampleCAkey</b> | • A key pair with the <i>key-label</i> argument will be generated during enrollment if it does not already exist or if the <b>auto-enroll regenerate</b> command was issued.                                                                                                    |
|         |                                                                          | • Specify the <i>key-size</i> argument for generating the key,<br>and specify the <i>encryption-key-size</i> argument to<br>request separate encryption, signature keys, and<br>certificates. The <i>key-size</i> and <i>encryption-key-size</i> must<br>be the same size. Length of less than 2048 is not<br>recommended. |
|         |                                                                          | <b>Note</b> The <b>rsakeypair</b> name must match the trust-point name.                                                                                                    |
|         |                                                                          | <b>Note</b> If this command is not enabled, the FQDN key pair is used.                                                                                                    |
| Step 6  | serial-number none                                                       | Specifies that serial numbers will not be included in the                                                                                                    |
|         | Example:                                                                 | certificate request.                                                                                                    |
|         | Device(ca-trustpoint)# <b>serial-number none</b>                         |                                                                                                    |
| Step 7  | ip-address none                                                          | The <b>none</b> keyword specifies that no IP address should be                                                                                                    |
|         | Example:                                                                 | included in the certificate request.                                                                                                    |
|         | <pre>Device(ca-trustpoint) # ip-address none</pre>                       |                                                                                                    |
| Step 8  | revocation-check crl                                                     | Specifies CRL as the method to ensure that the certificate                                                                                                    |
|         | Example:                                                                 | of a peer has not been revoked.                                                                                                    |
|         | <pre>Device(ca-trustpoint) # revocation-check crl</pre>                  |                                                                                                    |
| Step 9  | exit                                                                     | Exits ca-trustpoint configuration mode and returns to global                                                                                                    |
|         | Example:                                                                 | configuration mode.                                                                                                    |
|         | Device(ca-trustpoint)# <b>exit</b>                                       |                                                                                                    |
| Step 10 | crypto pki authenticate name                                             | Retrieves the CA certificate and authenticates it.                                                                                                    |
|         | Example:                                                                 |                                                                                                    |
|         | Device(config)# crypto pki authenticate myca                             |                                                                                                    |
| Step 11 | crypto pki enroll name                                                   | Generates certificate request and displays the request for                                                                                                    |
|         | Example:                                                                 | copying and pasting into the certificate server.                                                                                                    |

|         | Command or Action                                       | Purpose                                                                                                    |
|---------|---------------------------------------------------------|----------------------------------------------------------------------------------------------------|
|         | Device(config)# crypto pki enroll myca                  | Enter enrollment information when you are prompted. For<br>example, specify whether to include the device FQDN and<br>IP address in the certificate request.                                                                                                    |
|         |                                                         | You are also given the choice about displaying the certificate request to the console terminal.                                                                                                    |
|         |                                                         | The base-64 encoded certificate with or without PEM headers as requested is displayed.                                                                                                    |
| Step 12 | crypto pki import <i>name</i> certificate<br>Example:   | Imports a certificate via TFTP at the console terminal, which retrieves the granted certificate.                                                                                                    |
|         | Device(config)# crypto pki import myca certificate      | The device attempts to retrieve the granted certificate via<br>TFTP using the same filename used to send the request,<br>except the extension is changed from ".req" to ".crt". For<br>usage key certificates, the extensions "-sign.crt" and<br>"-encr.crt" are used.                                           |
|         |                                                         | The device parses the received files, verifies the certificates, and inserts the certificates into the internal certificate database on the switch.                                                                                                    |
|         |                                                         | <b>Note</b> Some CAs ignore the usage key information in the certificate request and issue general purpose usage certificates. If your CA ignores the usage key information in the certificate request, only import the general purpose certificate. The router will not use one of the two key pairs generated. |
| Step 13 | end                                                     | Exits global configuration mode and returns to privileged                                                                                                    |
|         | Example:                                                | EXEC mode.                                                                                                    |
|         | Device(config)# end                                     |                                                                                                    |
| Step 14 | show crypto pki certificate trustpoint name<br>Example: | Displays information about the certificate for the trust point.                                                                                                    |
|         | Device# show crypto pki certificate ka                  |                                                                                                    |

# **Enabling 802.1x Authentication and Configuring AAA**

### **SUMMARY STEPS**

- **1**. enable
- **2.** configure terminal
- **3.** aaa new-model
- **4.** dot1x system-auth-control
- 5. radius server *name*
- 6. address *ip-address* auth-port *port-number* acct-port *port-number*
- 7. automate-tester username username

- 8. key string
- 9. radius-server deadtime *minutes*
- **10.** exit
- **11.** aaa group server radius *group-name*
- **12.** server *name*
- **13.** exit
- **14.** aaa authentication dot1x default group *group-name*
- **15.** aaa authorization network default group *group-name*

|        | Command or Action                                                                                                    | Purpose                                                                                                    |
|--------|----------------------------------------------------------------------------------------------------|----------------------------------------------------------------------------------------------------|
| Step 1 | enable                                                                                                    | Enables privileged EXEC mode.                                                                                |
|        | Example:                                                                                                    | Enter your password if prompted.                                                                             |
|        | Device> enable                                                                                                    |                                                                                                    |
| Step 2 | configure terminal                                                                                                    | Enters global configuration mode.                                                                            |
|        | Example:                                                                                                    |                                                                                                    |
|        | Device# configure terminal                                                                                            |                                                                                                    |
| Step 3 | aaa new-model                                                                                                    | Enables AAA.                                                                                                 |
|        | Example:                                                                                                    |                                                                                                    |
|        | Device(config)# aaa new-model                                                                                         |                                                                                                    |
| Step 4 | dot1x system-auth-control                                                                                             | Enables 802.1X on your device.                                                                               |
|        | Example:                                                                                                    |                                                                                                    |
|        | <pre>Device(config)# dot1x system-auth-control</pre>                                                                  |                                                                                                    |
| Step 5 | radius server name                                                                                                    | Specifies the name of the RADIUS server configuration                                                        |
|        | Example:                                                                                                    | for Protected Access Credential (PAC) provisioning and<br>enters RADIUS server configuration mode            |
|        | <pre>Device(config)# radius server ISE</pre>                                                                          | enters ra (D105 server configuration mode.                                                                   |
| Step 6 | address ip-address auth-port port-number acct-port                                                                    | Configures the IPv4 address for the RADIUS server                                                            |
|        | port-number                                                                                                    | accounting and authentication parameters.                                                                    |
|        | Example:                                                                                                    |                                                                                                    |
|        | <pre>Device(config-radius-server)# address ipv4 <ise<br>ipv4 address&gt; auth-port 1645 acct-port 1646</ise<br></pre> |                                                                                                    |
| Step 7 | automate-tester username username                                                                                     | Enables the automated testing feature for the RADIUS                                                         |
|        | Example:                                                                                                    | server.                                                                                                    |
|        | Device(config-radius-server)# automate-tester                                                                         | With this practice, the device sends periodic test<br>authentication messages to the RADIUS server. It looks |
|        | usernance canning                                                                                                    | for a RADIUS response from the server. A success                                                             |
|        |                                                                                                    | message is not necessary - a failed authentication suffices,                                                 |
|        |                                                                                                    |                                                                                                    |

|         | Command or Action                                                                                                    | Purpose                                                                                                    |
|---------|----------------------------------------------------------------------------------------------------|----------------------------------------------------------------------------------------------------|
| Step 8  | <pre>key string Example: Device(config-radius-server)# key dummy123</pre>                                                           | Configures the authentication and encryption key for all RADIUS communications between the device and the RADIUS server.         |
| Step 9  | <pre>radius-server deadtime minutes Example: Device(config-radius-server)# radius-server deadtime 2</pre>                           | Improves RADIUS response time when some servers might<br>be unavailable and skips unavailable servers immediately.               |
| Step 10 | exit<br>Example:<br>Device(config-radius-server)# exit                                                                              | Returns to global configuration mode.                                                                                            |
| Step 11 | <pre>aaa group server radius group-name Example: Device(config)# aaa group server radius ISEGRP</pre>                               | Groups different RADIUS server hosts into distinct lists<br>and distinct methods, and enters server group configuration<br>mode. |
| Step 12 | <pre>server name Example: Device(config-sg)# server name ISE</pre>                                                                  | Assigns the RADIUS server name.                                                                                                  |
| Step 13 | exit<br>Example:<br>Device(config-sg)# exit                                                                                         | Returns to global configuration mode.                                                                                            |
| Step 14 | <pre>aaa authentication dot1x default group group-name Example: Device(config)# aaa authentication dot1x default group ISEGRP</pre> | Sets the default authentication server group for IEEE 802.1x.                                                                    |
| Step 15 | aaa authorization network default group group-name<br><b>Example:</b><br>aaa authorization network default group ISEGRP             | Sets the network authorization default group.                                                                                    |

# **Configuring EAP-TLS Profile and 802.1x Credentials**

### **SUMMARY STEPS**

- **1.** enable
- **2.** configure terminal
- **3.** eap profile *profile-name*
- **4.** method tls
- 5. pki-trustpoint *name*
- **6.** exit
- 7. dot1x credentials *profile-name*

I

- **8.** username *username*
- 9. pki-trustpoint name
- **10.** end

|        | Command or Action                                                           | Purpose                                                |
|--------|-----------------------------------------------------------------------------|--------------------------------------------------------|
| Step 1 | enable                                                                      | Enables privileged EXEC mode.                          |
|        | Example:                                                                    | Enter your password if prompted.                       |
|        | Device> enable                                                              |                                                        |
| Step 2 | configure terminal                                                          | Enters global configuration mode.                      |
|        | Example:                                                                    |                                                        |
|        | Device# configure terminal                                                  |                                                        |
| Step 3 | eap profile <i>profile-name</i>                                             | Configures EAP profile and enters EAP profile          |
|        | Example:                                                                    | configurationmode.                                     |
|        | <pre>Device(config)# eap profile EAPTLS-PROF-IOSCA</pre>                    |                                                        |
| Step 4 | method tls                                                                  | Enables EAP-TLS method on the device.                  |
|        | Example:                                                                    |                                                        |
|        | <pre>Device(config-eap-profile)# method tls</pre>                           |                                                        |
| Step 5 | pki-trustpoint name                                                         | Sets the default PKI trustpoint.                       |
|        | Example:                                                                    |                                                        |
|        | <pre>Device(config-eap-profile)# pki-trustpoint POLESTAR-IOS-CA</pre>       |                                                        |
| Step 6 | exit                                                                        | Returns to global configuration mode.                  |
|        | Example:                                                                    |                                                        |
|        | <pre>Device(config-eap-profile)# exit</pre>                                 |                                                        |
| Step 7 | dot1x credentials profile-name                                              | Configures 802.1x credentials profile and enters dot1x |
|        | Example:                                                                    | credentials configuration mode.                        |
|        | Device(config)# dot1x credentials EAPTLSCRED-IOSCA                          |                                                        |
| Step 8 | username username                                                           | Sets the authentication user ID.                       |
|        | Example:                                                                    |                                                        |
|        | <pre>Device(config-dot1x-cred)# username asr1000@polestar.company.com</pre> |                                                        |
| Step 9 | pki-trustpoint name                                                         | Sets the default PKI trustpoint.                       |
|        | Example:                                                                    |                                                        |
|        | Device(config-dot1x-cred)# pki-trustpoint<br>POLESTAR-IOS-CA                |                                                        |

|               | Command or Action              | Purpose                          |
|---------------|--------------------------------|----------------------------------|
| Step 10 end H |                                | Returns to privileged EXEC mode. |
|               | Example:                       |                                  |
|               | Device(config-dot1x-cred)# end |                                  |

### Applying the 802.1x MKA MACsec Configuration on Interfaces

To apply MACsec MKA using certificate-based MACsec encryption to interfaces, perform the following task:

|        | Command or Action                                                          | Purpose                                                        |
|--------|----------------------------------------------------------------------------|----------------------------------------------------------------|
| Step 1 | enable                                                                     | Enables privileged EXEC mode.                                  |
|        | Example:                                                                   | Enter your password, if prompted.                              |
|        | Device> enable                                                             |                                                                |
| Step 2 | configure terminal                                                         | Enters global configuration mode.                              |
|        | Example:                                                                   |                                                                |
|        | Device# configure terminal                                                 |                                                                |
| Step 3 | interface interface-id                                                     | Identifies the MACsec interface, and enters interface          |
|        | Example:                                                                   | configuration mode. The interface must be a physical interface |
|        | Device(config) # interface gigabitethernet 2/9                             |                                                                |
| Step 4 | macsec                                                                     | Enables MACsec on the interface.                               |
|        | Example:                                                                   |                                                                |
|        | Device(config-if)# macsec                                                  |                                                                |
| Step 5 | authentication periodic                                                    | (Optional) Enables reauthentication for this port.             |
|        | Example:                                                                   |                                                                |
|        | <pre>Device(config-if)# authentication periodic</pre>                      |                                                                |
| Step 6 | authentication timer reauthenticate interval                               | (Optional) Sets the reauthentication interval.                 |
|        | Example:                                                                   |                                                                |
|        | <pre>Device(config-if)# authentication timer reauthenticate interval</pre> |                                                                |
| Step 7 | access-session host-mode multi-domain                                      | Allows hosts to gain access to the interface.                  |
|        | Example:                                                                   |                                                                |
|        | <pre>Device(config-if)# access-session host-mode multi-domain</pre>        |                                                                |
| Step 8 | access-session closed                                                      | Prevents preauthentication access on the interface.            |
|        | Example:                                                                   |                                                                |

### Procedure

I

|         | Command or Action                                                                | Purpose                                                                                    |  |
|---------|----------------------------------------------------------------------------------|--------------------------------------------------------------------------------------------|--|
|         | Device(config-if)# access-session closed                                         |                                                                                            |  |
| Step 9  | access-session port-control auto                                                 | Sets the authorization state of a port.                                                    |  |
|         | Example:                                                                         |                                                                                            |  |
|         | <pre>Device(config-if)# access-session port-control auto</pre>                   |                                                                                            |  |
| Step 10 | dot1x pae both                                                                   | Configures the port as an 802.1X port access entity (PAE)                                  |  |
|         | Example:                                                                         | supplicant and authenticator.                                                              |  |
|         | Device(config-if) # <b>dot1x pae both</b>                                        |                                                                                            |  |
| Step 11 | dot1x credentials profile                                                        | Assigns a 802.1x credentials profile to the interface.                                     |  |
|         | Example:                                                                         |                                                                                            |  |
|         | Device(config-if)# dot1x credentials<br>EAPTLSCRED-IOSCA                         |                                                                                            |  |
| Step 12 | dot1x supplicant eap profile name                                                | Assigns the EAP-TLS profile to the interface.                                              |  |
|         | Example:                                                                         |                                                                                            |  |
|         | Device(config-if) # dot1x supplicant eap profile<br>EAPTLS-PROF-IOSCA            |                                                                                            |  |
| Step 13 | dot1x authenticator eap profile name                                             | Assigns the EAP profile to use during 802.1x                                               |  |
|         | Example:                                                                         | authentication.                                                                            |  |
|         | Device (config-if) # dot1x authenticator eap profile<br>EAPTLS-PROF-IOSCA        |                                                                                            |  |
| Step 14 | service-policy type control subscriber <i>control-policy name</i>                | Applies a subscriber control policy to the interface.                                      |  |
|         | Example:                                                                         |                                                                                            |  |
|         | Device(config-if)# service-policy type control<br>subscriber DOT1X_POLICY_RADIUS |                                                                                            |  |
| Step 15 | exit                                                                             | Returns to privileged EXEC mode.                                                           |  |
|         | Example:                                                                         |                                                                                            |  |
|         | Device(config-if)# exit                                                          |                                                                                            |  |
| Step 16 | show macsec interface interface-id                                               | Displays MACsec details for the interface.                                                 |  |
|         | Example:                                                                         |                                                                                            |  |
|         | Device# show macsec interface GigabitEthernet 2/9                                |                                                                                            |  |
| Step 17 | show access-session interface interface-id details                               | Verifies successful dot1x authentication and authorization.                                |  |
|         | Example:                                                                         | This is the first thing to check. If dot1x authentication fails, then MKA will never start |  |
|         | Device# show access-session interface<br>GigabitEthernet 2/9 details             | then where will never suit.                                                                |  |
| Step 18 | show mka session interface interface-id details                                  | Displays detailed MKA session status.                                                      |  |
|         | Example:                                                                         |                                                                                            |  |
|         |                                                                                  | 1                                                                                          |  |

| Command or Action                                     | Purpose       |
|-------------------------------------------------------|---------------|
| Device# show mka session interface Gig<br>2/9 details | gabitEthernet |

### Example: Switch-to-Switch Certificate Based MACsec

An example configuration of switch-to-switch certificate based MACsec is shown below.

```
configure terminal
aaa new-model
aaa local authentication default authorization default
1
aaa authentication dot1x default group radius local
aaa authorization exec default local
aaa authorization network default group radius local
aaa authorization auth-proxy default group radius
aaa authorization credential-download default local
aaa accounting identity default start-stop group radius
!
1
aaa attribute list MUSTS
attribute type linksec-policy must-secure
1
aaa attribute list macsec-dot1-credentials
attribute type linksec-policy must-secure
!
aaa attribute list MUSTS CA
attribute type linksec-policy must-secure
Т
aaa attribute list SHOULDS CA
attribute type linksec-policy should-secure
!
aaa attribute list mkadt CA
attribute type linksec-policy must-secure
!
aaa session-id common
username MUST aaa attribute list MUSTS CA
username MUSTS.mkadt.cisco.com
crypto pki trustpoint demo
enrollment terminal
 serial-number
 fqdn MUSTS.mkadt.cisco.com
subject-name cn=MUSTS.mkadt.cisco.com,OU=CSG Security,O=Cisco Systems,L=Bengaluru,ST=KA,C=IN
 subject-alt-name MUSTS.mkadt.cisco.com
 revocation-check none
 rsakeypair demo 2048
hash sha256
eap profile EAP P
 method tls
pki-trustpoint demo
dot1x system-auth-control
dot1x credentials MUSTS-CA
username MUST
password 0 MUST CA
I
dot1x credentials MUSTS
```

```
username MUSTS.mkadt.cisco.comcrypto pki authenticate demo
crypto pki authenticate
crypto pki enroll demo
crypto pki import demo certificate
policy-map type control subscriber MUSTS_1
 event session-started match-all
 10 class always do-until-failure
   10 authenticate using dot1x both
 event authentication-failure match-all
 10 class always do-until-failure
  10 terminate dot1x
   20 authentication-restart 10
 event authentication-success match-all
 10 class always do-until-failure
   10 activate service-template DEFAULT LINKSEC POLICY MUST SECURE
interface GigabitEthernet2/9
switchport mode access
macsec
access-session host-mode multi-host
 access-session closed
 access-session port-control auto
dot1x pae both
dot1x authenticator eap profile EAP_P
dot1x credentials MUSTS
 dot1x supplicant eap profile EAP P
 service-policy type control subscriber MUSTS_1
```

The following example shows output of the **show mka sessions** command for Switch-to-Switch Certificate Based MACsec.

show mka sessions

```
Total MKA Sessions..... 1
Secured Sessions... 1
Pending Sessions... 0
```

| Interface             | Local-TxSCI                              | Policy-Name  | Inherited | Key-Server |
|-----------------------|------------------------------------------|--------------|-----------|------------|
| Port-ID               | Peer-RxSCI                               | MACsec-Peers | Status    | CKN        |
| Gi2/14                | 40ce.24b7.617d/0002                      | pol_1        | NO        | YES        |
| 2<br>80690202D09A9803 | f8b7.e2e5.ad88/0002<br>LBE98FC89D5380098 | 1            | Secured   |            |

show mka sessions interface GigabitEthernet2/14 detail

Message Number (MN)..... 166 EAP Role..... Authenticator Key Server..... YES MKA Cipher Suite..... AES-128-CMAC Latest SAK Status..... Rx & Tx Latest SAK AN..... 0 Latest SAK KI (KN)..... 534A6ECFBBA318B6423E49EB00000001 (1) Old SAK Status..... FIRST-SAK Old SAK AN..... 0 Old SAK KI (KN) ..... FIRST-SAK (0) SAK Transmit Wait Time... Os (Not waiting for any peers to respond) SAK Retire Time..... Os (No Old SAK to retire) SAK Rekey Time..... 0s (SAK Rekey interval not applicable) MKA Policy Name..... pol\_1 Key Server Priority..... 0 Delay Protection..... NO Delay Protection Timer..... Os (Not enabled) Confidentiality Offset... 0 Algorithm Agility..... 80C201 SAK Rekey On Live Peer Loss..... NO Send Secure Announcement.. DISABLED SCI Based SSCI Computation.... NO SAK Cipher Suite..... 0080C20001000002 (GCM-AES-256) MACsec Capability...... 3 (MACsec Integrity, Confidentiality, & Offset) MACsec Desired..... YES # of MACsec Capable Live Peers..... 1 # of MACsec Capable Live Peers Responded.. 1 Live Peers List: MN Rx-SCI (Peer) KS RxSA SSCI ΜI Priority Installed \_\_\_\_\_ 96E534A06B405442034B846E 163 f8b7.e2e5.ad88/0002 0 YES 0 Potential Peers List: Rx-SCI (Peer) KS МT MN RxSA SSCI Priority Installed \_\_\_\_\_ Dormant Peers List: Rx-SCI (Peer) SSCT MN KS RxSA ΜT Priority Installed \_\_\_\_\_ show access-session interface GigabitEthernet2/14 detail Interface: GigabitEthernet2/14 IIF-ID: 0x1398D40E MAC Address: f8b7.e2e5.ad88 IPv6 Address: Unknown IPv4 Address: Unknown User-Name: MUST Status: Authorized Domain: DATA Oper host mode: multi-host Oper control dir: both Session timeout: 1800s (local), Remaining: 1470s Timeout action: Reauthenticate Common Session ID: 6514030B000000998FEDD629 Acct Session ID: 0x0000000e

| Handle:<br>Current Policy:                               | 0x5900003a<br>MUSTS_1                                       |
|----------------------------------------------------------|-------------------------------------------------------------|
| Local Policies:                                          |                                                             |
| Service                                                  | Template: DEFAULT_LINKSEC_POLICY_MUST_SECURE (priority 150) |
| Server Policies:<br>Security Policy:<br>Security Status: | Must Secure<br>Link Secured                                 |
| Method status list:<br>Method<br>dotlx<br>dotlxSup       | State<br>Authc Success<br>Authc Success                     |

# **Configuring MKA/MACsec for Port Channel**

# **Configuring MKA/MACsec for Port Channel Using PSK**

### **SUMMARY STEPS**

- 1. configure terminal
- **2. interface** *interface-id*
- 3. macsec
- 4. mka policy policy-name
- 5. mka pre-shared-key key-chain key-chain-name
- 6. channel-group channel-group-number mode {active | passive } | {on }
- 7. end

|        | Command or Action                                                              | Purpose                                                                                                    |
|--------|--------------------------------------------------------------------------------|----------------------------------------------------------------------------------------------------|
| Step 1 | configure terminal                                                             | Enter global configuration mode.                                                                                                    |
| Step 2 | interface interface-id                                                         | Enters interface configuration mode.                                                                                                    |
| Step 3 | macsec                                                                         | Enables MACsec on the interface. Supports layer 2 and layer 3 port channels.                                                                                                    |
| Step 4 | mka policy policy-name                                                         | Configures an MKA policy.                                                                                                    |
| Step 5 | mka pre-shared-key key-chain key-chain-name                                    | Configures an MKA pre-shared-key key-chain name.                                                                                                    |
|        |                                                                                | <b>Note</b> The MKA pre-shared key can be configured on either physical interface or sub-interfaces and not on both.                                                             |
| Step 6 | <pre>channel-group channel-group-number mode {active   passive }   {on }</pre> | Configures the port in a channel group and sets the mode.<br>The channel-number range is from 1 to 4096. The port<br>channel associated with this channel group is automatically |

|        | Command or Action | Purpose                                                                                                    |
|--------|-------------------|----------------------------------------------------------------------------------------------------|
|        |                   | created if the port channel does not already exist.For mode, select one of the following keywords:                                                                                                  |
|        |                   | • on — Forces the port to channel without PAgP or LACP. In the on mode, an EtherChannel exists only when a port group in the on mode is connected to another port group in the on mode.             |
|        |                   | • active — Enables LACP only if a LACP device is detected. It places the port into an active negotiating state in which the port starts negotiations with other ports by sending LACP packets.      |
|        |                   | • <b>passive</b> — Enables LACP on the port and places it into a passive negotiating state in which the port responds to LACP packets that it receives, but does not start LACP packet negotiation. |
| Step 7 | end               | Returns to privileged EXEC mode.                                                                                                    |

### **Configuring Port Channel Logical Interfaces for Layer 2 EtherChannels**

To create a port channel interface for a Layer 2 EtherChannel, perform this task:

### **SUMMARY STEPS**

- **1**. configure terminal
- 2. [no] interface port-channel channel-group-number
- 3. switchport
- 4. switchport mode {access | trunk }
- 5. end

|        | Command or Action                                | Purpose                                                                                                    |
|--------|--------------------------------------------------|----------------------------------------------------------------------------------------------------|
| Step 1 | configure terminal                               | Enter global configuration mode.                                                                                         |
| Step 2 | [no] interface port-channel channel-group-number | Creates the port channel interface.<br><b>Note</b> Use the no form of this command to delete the port channel interface. |
| Step 3 | switchport                                       | Switches an interface that is in Layer 3 mode into Layer 2 mode for Layer 2 configuration.                               |
| Step 4 | <pre>switchport mode {access   trunk }</pre>     | Assigns all ports as static-access ports in the same VLAN, or configure them as trunks.                                  |
| Step 5 | end                                              | Returns to privileged EXEC mode.                                                                                         |

### **Configuring Port Channel Logical Interfaces for Layer 3 EtherChannels**

To create a port channel interface for a Layer 3 EtherChannel, perform this task:

#### SUMMARY STEPS

- 1. configure terminal
- 2. interface port-channel interface-id
- 3. no switchport
- 4. ip address ip-address subnet\_mask
- 5. end

#### **DETAILED STEPS**

|                                                                                    | Command or Action                   | Purpose                                                                                    |
|------------------------------------------------------------------------------------|-------------------------------------|--------------------------------------------------------------------------------------------|
| Step 1                                                                             | configure terminal                  | Enter global configuration mode.                                                           |
| Step 2                                                                             | interface port-channel interface-id | Enters interface configuration mode.                                                       |
| Step 3     no switchport     Switches an interface that mode for Layer 3 configure |                                     | Switches an interface that is in Layer 2 mode into Layer 3 mode for Layer 3 configuration. |
| Step 4                                                                             | ip address ip-address subnet_mask   | Assigns an IP address and subnet mask to the EtherChannel.                                 |
| Step 5                                                                             | end                                 | Returns to privileged EXEC mode.                                                           |

### **Example: Configuring MACsec MKA for Port Channel using PSK**

### Etherchannel Mode — Static/On

The following is a sample configuration on Device 1 and Device 2 with EtherChannel Mode on.

```
key chain KC macsec
  key 1000
    cryptographic-algorithm aes-128-cmac
    key-string FC8F5B10557C192F03F60198413D7D45
    end
mka policy POLICY
  key-server priority 0
  macsec-cipher-suite gcm-aes-128
  confidentiality-offset 0
  end
interface Te1/0/1
  channel-group 2 mode on
  macsec
  mka policy POLICY
  mka pre-shared-key key-chain KC
  end
interface Te1/0/2
  channel-group 2 mode on
  macsec
  mka policy POLICY
```

mka pre-shared-key key-chain KC end

#### Layer 2 EtherChannel Configuration

Device 1

```
interface port-channel 2
switchport
switchport mode trunk
no shutdown
end
```

### Device 2

```
interface port-channel 2
switchport
switchport mode trunk
no shutdown
end
```

The following shows a sample output of show etherchannel summary command.

```
Flags: D - down
                P - bundled in port-channel
       I - stand-alone s - suspended
      H - Hot-standby (LACP only)
       R - Layer3
                  S - Layer2
                    f - failed to allocate aggregator
       U - in use
      M - not in use, minimum links not met
       u - unsuitable for bundling
       w - waiting to be aggregated
       d - default port
       A - formed by Auto LAG
Number of channel-groups in use: 1
Number of aggregators:
                              1
Group Port-channel Protocol
                            Ports
  2
       Po2(RU)
                             Te1/0/1(P) Te1/0/2(P)
Layer 3 EtherChannel Configuration
```

Device 1

```
interface port-channel 2
no switchport
ip address 10.25.25.3 255.255.255.0
no shutdown
end
```

Device 2

```
interface port-channel 2
no switchport
ip address 10.25.25.4 255.255.255.0
no shutdown
end
```

The following shows a sample output of show etherchannel summary command.

```
Flags: D - down
                     P - bundled in port-channel
      I - stand-alone s - suspended
      H - Hot-standby (LACP only)
      R - Layer3
                S - Layer2
      U - in use
                   f - failed to allocate aggregator
      M - not in use, minimum links not met
      u - unsuitable for bundling
      w - waiting to be aggregated
      d - default port
      A - formed by Auto LAG
Number of channel-groups in use: 1
Number of aggregators:
                             1
Group Port-channel Protocol
                            Ports
_____+
                                               _____
2
      Po2(RU)
                     - Te1/0/1(P) Te1/0/2(P)
```

#### Etherchannel Mode — LACP

The following is a sample configuration on Device 1 and Device 2 with EtherChannel Mode as LACP.

```
key chain KC macsec
  key 1000
   cryptographic-algorithm aes-128-cmac
    key-string FC8F5B10557C192F03F60198413D7D45
    end
mka policy POLICY
  key-server priority 0
  macsec-cipher-suite gcm-aes-128
  confidentiality-offset 0
  end
interface Te1/0/1
  channel-group 2 mode active
  macsec
  mka policy POLICY
  mka pre-shared-key key-chain KC
  end
interface Te1/0/2
  channel-group 2 mode active
```

macsec mka policy POLICY mka pre-shared-key key-chain KC end

#### Layer 2 EtherChannel Configuration

Device 1

```
interface port-channel 2
switchport
switchport mode trunk
no shutdown
end
```

Device 2

```
interface port-channel 2
switchport
switchport mode trunk
no shutdown
end
```

The following shows a sample output of show etherchannel summary command.

```
Flags: D - down
                       P - bundled in port-channel
       I - stand-alone s - suspended
       H - Hot-standby (LACP only)
       R - Layer3
                    S - Layer2
       U - in use
                     f - failed to allocate aggregator
       M - not in use, minimum links not met
       u - unsuitable for bundling
       w - waiting to be aggregated
       d - default port
       A - formed by Auto LAG
Number of channel-groups in use: 1
Number of aggregators:
                               1
2
       Po2(SU)
                      LACP
                               Te1/1/1(P) Te1/1/2(P)
Layer 3 EtherChannel Configuration
Device 1
interface port-channel 2
no switchport
ip address 10.25.25.3 255.255.255.0
no shutdown
end
```

Device 2

```
interface port-channel 2
no switchport
ip address 10.25.25.4 255.255.255.0
no shut
```

The following shows a sample output of show etherchannel summary command.

```
Flags: D - down
                    P - bundled in port-channel
      I - stand-alone s - suspended
      H - Hot-standby (LACP only)
      R - Layer3 S - Layer2
                  f - failed to allocate aggregator
      U - in use
      M - not in use, minimum links not met
      u - unsuitable for bundling
      w - waiting to be aggregated
      d - default port
      A - formed by Auto LAG
Number of channel-groups in use: 1
Number of aggregators:
                            1
Group Port-channel Protocol
                           Ports
_____+
                                              _____
2
      Po2(RU)
             LACP Te1/1/1(P) Te1/1/2(P)
```

#### **Displaying Active MKA Sessions**

The following shows all the active MKA sessions.

# show mka sessions interface Te1/0/1

| Interface<br>Kev-Server | Local-TxSCI      | Policy-Name  | Inherited |     |
|-------------------------|------------------|--------------|-----------|-----|
| Port-ID                 | Peer-RxSCI       | MACsec-Peers | Status    | CKN |
| <br>Te1/0/1             | 00a3.d144.3364/0 | 025 POLICY   | NO        | NO  |
| 37<br>1000              | 701f.539b.b0c6/0 | 032 1        | Secured   |     |

# **Configuring MACsec Cipher Announcement**

# **Configuring an MKA Policy for Secure Announcement**

### **SUMMARY STEPS**

- 1. configure terminal
- 2. mka policy policy-name
- 3. key-server priority
- 4. [no] send-secure-announcements
- **5.** macsec-cipher-suite {gcm-aes-128 | gcm-aes-256}
- 6. end
- 7. show mka policy

|        | Command or Action                               | Purpose                                                                                                    |
|--------|-------------------------------------------------|----------------------------------------------------------------------------------------------------|
| Step 1 | configure terminal                              | Enter global configuration mode.                                                                                                    |
| Step 2 | mka policy policy-name                          | Identify an MKA policy, and enter MKA policy<br>configuration mode. The maximum policy name length is<br>16 characters.                                                                                                    |
|        |                                                 | Note The default MACsec cipher suite in the MKA<br>policy will always be "GCM-AES-128". If the<br>device supports both "GCM-AES-128" and<br>"GCM-AES-256" ciphers, it is highly<br>recommended to define and use a user defined<br>MKA policy to include both 128 and 256 bits<br>ciphers or only 256 bits cipher, as may be required. |
| Step 3 | key-server priority                             | <ul> <li>Configure MKA key server options and set priority (between 0-255).</li> <li>Note When value of key server priority is set to 255, the peer can not become the key server. The key server priority value is valid only for MKA PSK; and not for MKA EAPTLS.</li> </ul>                                                         |
| Step 4 | [no] send-secure-announcements                  | Enables sending of secure announcements. Use the no form<br>of the command to disable sending of secure<br>announcements. By default, secure announcements are<br>disabled.                                                                                                    |
| Step 5 | macsec-cipher-suite {gcm-aes-128   gcm-aes-256} | Configures cipher suite for deriving SAK with 128-bit or 256-bit encryption.                                                                                                    |
| Step 6 | end                                             | Returns to privileged EXEC mode.                                                                                                    |
| Step 7 | show mka policy                                 | Verify your entries.                                                                                                    |

### **Configuring Secure Announcement Globally (Across all the MKA Policies)**

### **SUMMARY STEPS**

- 1. configure terminal
- 2. [no] mka defaults policy send-secure-announcements
- **3**. end

### **DETAILED STEPS**

|        | Command or Action                                  | Purpose                                                                                                    |
|--------|----------------------------------------------------|----------------------------------------------------------------------------------------------------|
| Step 1 | configure terminal                                 | Enter global configuration mode.                                                                                      |
| Step 2 | [no] mka defaults policy send-secure-announcements | Enables sending of secure announcements in MKPDUs across MKA policies. By default, secure announcements are disabled. |
| Step 3 | end                                                | Returns to privileged EXEC mode.                                                                                      |

### **Configuring EAPoL Announcements on an interface**

### **SUMMARY STEPS**

- 1. configure terminal
- **2. interface** *interface-id*
- **3**. [no] eapol annoucement
- 4. end

### **DETAILED STEPS**

|        | Command or Action      | Purpose                                                                                                    |
|--------|------------------------|----------------------------------------------------------------------------------------------------|
| Step 1 | configure terminal     | Enter global configuration mode.                                                                                                    |
| Step 2 | interface interface-id | Identifies the MACsec interface, and enter interface<br>configuration mode. The interface must be a physical<br>interface.              |
| Step 3 | [no] eapol annoucement | Enable EAPoL announcements. Use the no form of the command to disable EAPoL announcements. By default,EAPoL announcements are disabled. |
| Step 4 | end                    | Returns to privileged EXEC mode.                                                                                                    |

### **Examples: Configuring MACsec Cipher Announcement**

This example shows how to configure MKA policy for Secure Announcement:

```
# configure terminal
(config)# mka policy mka_policy
(config-mka-policy)# key-server 2
```

```
(config-mka-policy) # send-secure-announcements
(config-mka-policy) #macsec-cipher-suite gcm-aes-128confidentiality-offset 0
(config-mka-policy) # end
```

This example shows how to configure Secure Announcement globally:

```
# configure terminal
(config) # mka defaults policy send-secure-announcements
(config) # end
```

This example shows how to configure EAPoL Announcements on an interface:

```
# configure terminal
(config) # interface GigabitEthernet 1/0/1
(config-if) # eapol announcement
(config-if) # end
```

The following is a sample output for **show running-config interface** *interface-name* command with EAPoL announcement enabled.

```
# show running-config interface GigabitEthernet 1/0/1
switchport mode access
macsec
access-session host-mode multi-host
access-session port-control auto
dot1x pae authenticator
dot1x timeout quiet-period 10
dot1x timeout tx-period 5
dot1x timeout supp-timeout 10
dot1x supplicant eap profile peap
eapol announcement
spanning-tree portfast
service-policy type control subscriber Dot1X
```

The following is a sample output of the **show mka sessions interface** *interface-name* **detail** command with secure announcement disabled.

# show mka sessions interface GigabitEthernet 1/0/1 detail

Latest SAK Status..... Rx & Tx Latest SAK AN..... 0 Latest SAK KI (KN)..... D46CBEC05D5D67594543CEAE00000001 (1) Old SAK Status..... FIRST-SAK Old SAK AN..... 0 Old SAK KI (KN) ..... FIRST-SAK (0) SAK Transmit Wait Time... 0s (Not waiting for any peers to respond) SAK Retire Time..... Os (No Old SAK to retire) MKA Policy Name..... p2 Key Server Priority..... 2 Delay Protection..... NO Replay Protection..... YES Replay Window Size..... 0 Confidentiality Offset... 0 Algorithm Agility..... 80C201 Send Secure Announcement.. DISABLED SAK Cipher Suite..... 0080C20001000001 (GCM-AES-128) MACsec Capability...... 3 (MACsec Integrity, Confidentiality, & Offset) MACsec Desired..... YES # of MACsec Capable Live Peers..... 1 # of MACsec Capable Live Peers Responded.. 1 Live Peers List: ΜI MN Rx-SCI (Peer) KS Priority \_\_\_\_\_ 38046BA37D7DA77E06D006A9 89555 c800.8459.e764/002a 10 Potential Peers List: MN Rx-SCI (Peer) МТ KS Priority \_\_\_\_\_ Dormant Peers List: ΜT MN Rx-SCI (Peer) KS Priority \_\_\_\_\_

The following is a sample output of the **show mka sessions details** command with secure announcement disabled.

Member Identifier (MI)... D46CBEC05D5D67594543CEAE Message Number (MN)..... 89572 EAP Role..... NA Key Server..... YES MKA Cipher Suite..... AES-128-CMAC Latest SAK Status..... Rx & Tx Latest SAK AN..... 0 Latest SAK KI (KN)..... D46CBEC05D5D67594543CEAE00000001 (1) Old SAK Status..... FIRST-SAK Old SAK AN..... 0 Old SAK KI (KN) ..... FIRST-SAK (0) SAK Transmit Wait Time... 0s (Not waiting for any peers to respond) SAK Retire Time..... Os (No Old SAK to retire) MKA Policy Name..... p2 Key Server Priority..... 2 Delay Protection..... NO Replay Protection..... YES Replay Window Size..... 0 Confidentiality Offset... 0 Algorithm Agility..... 80C201 Send Secure Announcement.. DISABLED SAK Cipher Suite..... 0080C20001000001 (GCM-AES-128) MACsec Capability...... 3 (MACsec Integrity, Confidentiality, & Offset) MACsec Desired..... YES # of MACsec Capable Live Peers..... 1 # of MACsec Capable Live Peers Responded.. 1 Live Peers List: MN МТ Rx-SCI (Peer) KS Priority \_\_\_\_\_ 38046BA37D7DA77E06D006A9 89560 c800.8459.e764/002a 10 Potential Peers List: Rx-SCI (Peer) KS Priority МТ MN \_\_\_\_\_ Dormant Peers List: MN Rx-SCI (Peer) KS Priority МТ \_\_\_\_\_ \_\_\_\_\_

The following is a sample output of the **show mka policy** *policy-name* **detail** command with secure announcement disabled.

```
Confidentiality Offset. 0
Send Secure Announcement..DISABLED
Cipher Suite(s)..... GCM-AES-128
Applied Interfaces...
GigabitEthernet1/0/1
```